## HOW TO BEGIN USING PINERGY'S NEW IDX SEARCH

Your IDX Search is a public-access tool with which your clients—and potential clients—can conduct property searches themselves, on your VOW or other website, and can connect with you via email. The new, responsive IDX Search looks and performs great on all devices, including smartphones, so you should consider switching to it if you presently are using the "classic" (non-responsive) IDX Search.

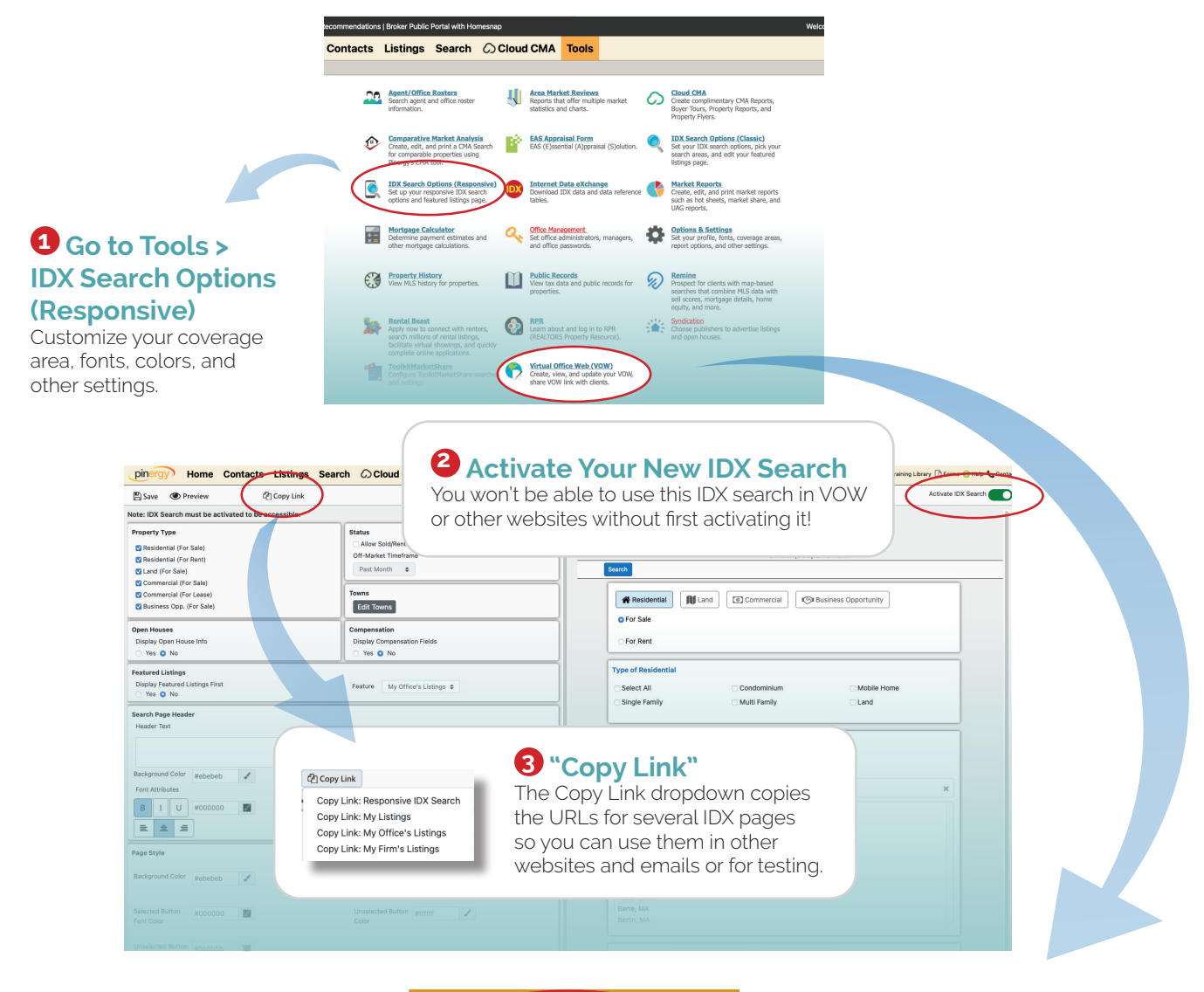

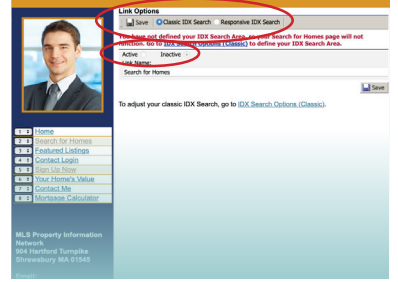

**4** Choose "Responsive IDX Search" in Your VOW

If you've set up the "classic" IDX Search, you'll see this option to switch to the new, responsive IDX Search. Make sure "Active" is selected, and save.

| Save   | Classic IDX Search <b>O</b> Responsive IDX Search | I |  |
|--------|---------------------------------------------------|---|--|
| Active | Inactive                                          |   |  |

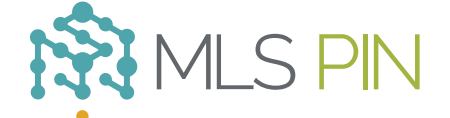